## Rescheduling Task Group Tasks

Last Modified on 10/18/2021 12:02 pm EDT

This guide explains how to change the scheduling for a task linked to a production job. It is intended for advanced users.

The scheduling you set for a <u>new task group (http://aace5.knowledgeowl.com/help/creating-task-groups)</u> is an estimated standard, but events may arise where you need to adjust that schedule. You can edit a task schedule when:

- The order is in Open status.
- The job is in Open status.
- The task is linked to a job.
- The task is in Incomplete or Pending status.

Note: Tasks can be linked to records other than jobs (e.g. sales leads); however, the functionality described below is limited to tasks associated with production jobs.

## **Editing a Task Schedule**

- 1. Navigate from Main Menu > Order Management > Orders.
- 2. Use the <u>Quick Search (http://aace5.knowledgeowl.com/help/using-the-quick-search-bar)</u> bar to locate the desired order.
- 3. At the detail view, click Management tab > Fulfillment tab.
- 4. In the Tasks list, locate the desired task and click the **GoTo** chevron ( >).

| Order: 5                                   | 0006 XCountry University 09/19/20                                                                      | 18                                                   |                                              |                                  |                         | OPE         | EN (          |
|--------------------------------------------|----------------------------------------------------------------------------------------------------|------------------------------------------------------|----------------------------------------------|----------------------------------|-------------------------|-------------|---------------|
| Production                                 | Order Management Job Costs & Approvals                                                                 |                                                      |                                              |                                  | Notices 🕒 Email         | s 🚩         | Docs          |
| Overview                                   | Billing Procurement Fulfillment Shipping                                                               |                                                      |                                              |                                  |                         |             |               |
| obs                                        |                                                                                                    |                                                      |                                              |                                  |                         | 🖞 View Cal  | endar         |
| Job                                        | Title                                                                                                  | Start Date                                           | End Date                                     | Assigned                         | Tracking Status         | Status      |               |
| > 50006                                    | XCountry University                                                                                    | * 09/19/18                                           | 10/03/18                                     | SH                               | Job started             |             | ж             |
| > 50006.1                                  | Nitrogen 2                                                                                             | * 09/19/18                                           | 09/20/18                                     | SH                               | Supervising creation of |             | ۳             |
|                                            |                                                                                                    |                                                      |                                              |                                  |                         |             |               |
| Isks                                       | Tite                                                                                                   | Start Date                                           | End Date                                     | Assigned                         | Trackino Status         | Status      |               |
| Task                                       | Title<br>Making paper airplanes                                                                        | Start Date<br>★ 09/19/18                             | End Date<br>09/19/18                         | Assigned                         | Tracking Status         | Status      | 7             |
| asks<br>Task<br>> 5 007<br>> 5008          | Title<br>Making paper airplanes<br>Supervising creation of airplanes                                   | Start Date<br>★ 09/19/18<br>★ 09/19/18               | End Date<br>09/19/18<br>09/20/18             | Assigned<br>JN<br>JN             | Tracking Status         | Status      | <b>示</b><br>示 |
| 15ks<br>Task<br>> 5007<br>> 5008<br>> 5009 | Title<br>Making paper airplanes<br>Supervising creation of airplanes<br>Supplies to assemble airplanes | Start Dete<br>★ 09/19/18<br>★ 09/19/18<br>★ 09/20/18 | End Date<br>09/19/18<br>09/20/18<br>09/20/18 | Assigned<br>JN<br>JN<br>JN<br>JN | Tracking Status         | Status<br>O | 7<br>7        |
| asks<br>> 5007<br>> 5008<br>> 5009         | Tite<br>Making paper airplanes<br>Supervising creation of airplanes<br>Supplies to assemble airplanes  | Start Date<br>★ 09/19/18<br>★ 09/19/18<br>★ 09/20/18 | End Date<br>09/19/18<br>09/20/18<br>09/20/18 | Assigned<br>JN<br>JN<br>JN<br>JN | Tracking Status         | Status      |               |
| asks<br>Task<br>> 5007<br>> 5008<br>> 5009 | Title<br>Making paper airplanes<br>Supervising creation of airplanes<br>Supplies to assemble airplanes | Start Dete<br>★ 09/19/18<br>★ 09/19/18<br>★ 09/20/18 | End Date<br>09/19/18<br>09/20/18<br>09/20/18 | Assigned<br>JN<br>JN<br>JN<br>JN | Tracking Status         | Status      | <b>下</b> 下 下  |

5. At the related task record, click **Edit**.

| Record: 2 of 3                         |                              |                           |                           |                   |                     | New 🖶                | Edit ( | Delete \$        | 🕻 🛛 Print 📇 | Actions 🛪 |  |
|----------------------------------------|------------------------------|---------------------------|---------------------------|-------------------|---------------------|----------------------|--------|------------------|-------------|-----------|--|
| Task: 50008                            | sing crea                    | ing creation of airplanes |                           |                   |                     |                      |        | INCOMF           |             |           |  |
| Production Task                        |                              |                           |                           |                   |                     |                      | N      | otices !         | Emails 🚩    | Docs Ø    |  |
|                                        |                              |                           |                           |                   |                     |                      |        |                  |             |           |  |
| Task Info                              | Job Info                     |                           |                           |                   | Customer            |                      |        |                  |             |           |  |
| ask Type Task Priority Assigned To     |                              | Job >                     | Job > Job Title           |                   | Job Priority        | Customer >           |        | Contact >        |             |           |  |
| Project Normal Jessica N               | ava Q                        | 50006.1                   | 50006.1 Nitrogen 2 Normal |                   | XCountry University |                      | Joanne | Joanne Spaulding |             |           |  |
| Date Start Time Start Date End         | Time End                     | Date Start                | Time Start                | Date End          | Time End            | Phone                |        | Email            |             |           |  |
| 09/20/18 🔲 10:43 AM 09/20/18           | 🗉 10:43 AM                   | 09/19/18                  | 10:43 AM                  | 09/20/18          | 2:43 PM             | 123-456-7890         |        |                  |             |           |  |
| Task Description                       | <ul> <li>Job Acti</li> </ul> | Job Activities & Comments |                           |                   | Task Budget (Hrs)   |                      |        |                  |             |           |  |
|                                        |                              |                           |                           |                   |                     | Line Item Code >     | Remain | Apply            | Notes       |           |  |
|                                        |                              |                           |                           |                   |                     | L-PM 🔍               | 5.5    | >>               |             |           |  |
| Related Tasks                          |                              |                           |                           |                   |                     | Cost Entry           |        |                  |             |           |  |
| Task Title                             | Status                       |                           |                           |                   |                     | Line Item Code       | Remain | >> Apply         | / Bin Q     | Ref #(s)  |  |
| > Making paper airplanes               | * 🔿 ^                        |                           |                           |                   |                     | L-ENG                | 0      |                  |             | #s        |  |
| > Supervising creation of airplanes    | *                            |                           |                           |                   |                     | L-PM                 | 0      | <b>»</b>         |             | #s        |  |
| > Supplies to assemble airplanes       | *                            |                           |                           |                   |                     |                      |        |                  |             |           |  |
|                                        |                              |                           |                           |                   |                     |                      |        |                  |             |           |  |
|                                        |                              |                           |                           |                   |                     |                      |        |                  |             |           |  |
|                                        | ~                            |                           |                           |                   |                     | Add Linbudgeted Cost |        |                  |             | ~         |  |
| Preferences                            |                              |                           |                           |                   |                     | has onsaugeted toot  |        |                  |             |           |  |
| Notify assigner when complete. Sends   | the 'Assigned By' team me    | mber a notice when        | task is marked as         | complete or void. |                     |                      |        |                  |             |           |  |
| Mark as incomplete on start. Marks tas | k as incomplete when the t   | task is scheduled to      | start.                    |                   |                     |                      |        |                  |             |           |  |
| Generate purchase order when incom     | plete. Generates a purchas   | se order when the ta      | ask is marked as in       | complete.         |                     |                      |        |                  |             |           |  |
|                                        |                              |                           |                           |                   |                     |                      |        |                  |             | _         |  |
| Dept CM-PM Q Assi                      | gned By Scot Hanson          | Q Assigned To             | Jessica Nava              | Q. Tracking S     | itatus              | Job > 50006.1 Nitro  | ogen 2 |                  | Cancel      | Save      |  |

- 6. Enter the new Task Info dates and times.
- 7. Click Save.

If the rescheduled task has other tasks scheduled around it, those tasks will be auto-updated to maintain their anchoring. For example, if Task B is set to begin two weekdays after Task A

ends, and you manually change the end date for Task A from Monday to Wednesday, then Task B will be auto-updated to begin on Friday.

Note: The scheduling defaults in aACE will ignore weekends. This means that on a Friday, a task set to begin "the next day" will actually start on Monday. You can customize your business hours in System Admin > Preferences > My aACE.